## **Instructions for installing Office 365**

Your username is your school <u>username@cc.catholic.edu.au</u>

Your password is your school network password.

Please ensure you use the Office for Business Option.

Installation on Windows devices:

https://support.office.com/en-us/article/Download-and-install-Office-using-Office-365-for-businesson-a-PC-72977511-dfd1-4d8b-856f-405cfb76839c?ui=en-US&rs=en-US&ad=US&fromAR=1

Installation on Mac devices:

https://support.office.com/en-us/article/Download-and-install-Office-2016-for-Mac-using-Office-365-for-business-2eb5e0ad-eb5f-418c-a476-81be30e6fe4e